TO: EPSON 愛用者

FROM: EPSON 客服中心

主題敘述:原廠連續供墨系統 EpsonL565 如何新增或移除 FAX UTILITY 聯絡人

步驟1、開啓「FAX UTILITY」。 WINDOWS XP/7:開始→程式集→EPSON SOFTWWARE→ FAX UTILITY」。 WINDOWS 8/10:應用程式→EPSON SOFTWWARE→ FAX UTILITY」。

步驟 2、開啓「FAX UTILITY」後,滑鼠游標移至「電腦傳真電話簿」並點選。

| 🚔 FAX Utility |             |
|---------------|-------------|
|               |             |
| 傳真傳送          | 僅傳送封面頁      |
| 工具            | 電腦傳真電話簿     |
|               | 傳真傳送記錄      |
| 傳真設定          | 電腦傳真設定      |
|               | 印表機的傳真設定    |
| 其他            | 新增其他印表機(傳真) |
|               | 線上說明        |
|               |             |

步驟 3、點選左上角「+號」圖示,建立個人資料。

| 1 電腦傳真電話簿 |                                       |       |       |      |  |
|-----------|---------------------------------------|-------|-------|------|--|
| 檔案(F)     | 編輯(E)                                 | 檢視(V) | 說明(H) |      |  |
| 2, 25,    | OX                                    | 9     |       |      |  |
| 夏建立個      | 人資料                                   |       |       |      |  |
| 名稲/割      | / / / / / / / / / / / / / / / / / / / |       |       | 背铮名框 |  |

## 步驟4、出現「建立個人資料」圖示。

| 姓名:                 |                                 |  |  |
|---------------------|---------------------------------|--|--|
| ↓<br>登錄名 <b>稱:</b>  | 」<br>由於「-」表示暫停,因此諸勿用於電話號碼中。<br> |  |  |
| ↓<br>公司/ <b>画體:</b> | 部門等:                            |  |  |
| 稱謂:                 |                                 |  |  |
|                     |                                 |  |  |

步驟 5、輸入聯絡人資料。

| 立個人資料        | ×                      |  |  |
|--------------|------------------------|--|--|
| 姓名:          | 傳真號碼:                  |  |  |
| JACKY CHANG  | 80242008               |  |  |
| 登錄名稱:        | 由於「-」表示暫停,因此諸勿用於電話號碼中。 |  |  |
| JACKY CHANG  |                        |  |  |
| 公司/團體:       | 部門等:                   |  |  |
| EPSON        | 客服中心                   |  |  |
| 稱謂:<br>先生  ▼ | 儲存                     |  |  |

步驟6、點選「儲存」後可繼續輸入下一筆資料。

| 窯(F) 編輯(C) (田々<br>● 343  | π(V) aπ+3(⊓)  |                     |                                 |                 |  |
|--------------------------|---------------|---------------------|---------------------------------|-----------------|--|
| 名稱/群組名稱<br>A JACKY CHANG |               | 登錄名稱<br>JACKY CHANG |                                 | 傳               |  |
| 建立<br>数                  | 個人資料<br>生名:   |                     | 傳真號碼:                           | ×               |  |
| ι<br>Ξ                   | <br>登錄名稱:<br> |                     | ↓<br>由於「-」表示暫停,因此諸勿用於電話號碼中。<br> |                 |  |
|                          | 公司/團體:        |                     | 部門等:                            |                 |  |
| 1                        | ¶謂:<br>       |                     |                                 |                 |  |
|                          |               |                     | f                               | a存 <b>關閉 說明</b> |  |

步驟7、如要刪除,選擇好該聯絡人後點選「刪除」並點選「是」可直接刪除聯絡人資料。

| 1 電腦傳真電話簿              |             |                  |  |
|------------------------|-------------|------------------|--|
| 檔案(F) 編輯(E) 檢視(V) 說明(H | 4)          |                  |  |
| 👗 🍇 🥜 🗙 🢡              |             |                  |  |
| 登錄名稱搜尋:                |             |                  |  |
| 名稱/群組名稱                | 登錄名稱        | 傳真號碼             |  |
| ANDY WANG              | ANDY WANG   | 82278080         |  |
| A JACKY CHANG          | JACKY CHANG | 80242008         |  |
|                        | 電腦傳真電調      | 5簿 📃 📉           |  |
|                        | •           | 一 删除選取的資料,是否要繼續? |  |
|                        |             | 是(Y) 否(N)        |  |
|                        |             | )                |  |